## Термостат E51 WI FI

E51 WI FI — цифровой программируемый по WI-FI термостат классического дизайна скрытого монтажа с большим ЖК-экраном. Применяется для электрического, водяного, бойлерного отопления. Внимательно изучите и убедитесь, что установка руководство данное производится квалифицированным электриком.

#### Характеристики

Напряжение: 220В/230В Потребление мощности: E51:1BT, E51 WIFI:2BT Диапазон настройки: 5-40°С Отклонение температуры: 0.5,1,2,3 Тип WIFI: 2.4ГГц Класс защиты: IP21 Материал: Несгораемый пластик ABS+Поликарбонат Датчик: Встроенный, напольный

### Символы на дисплее

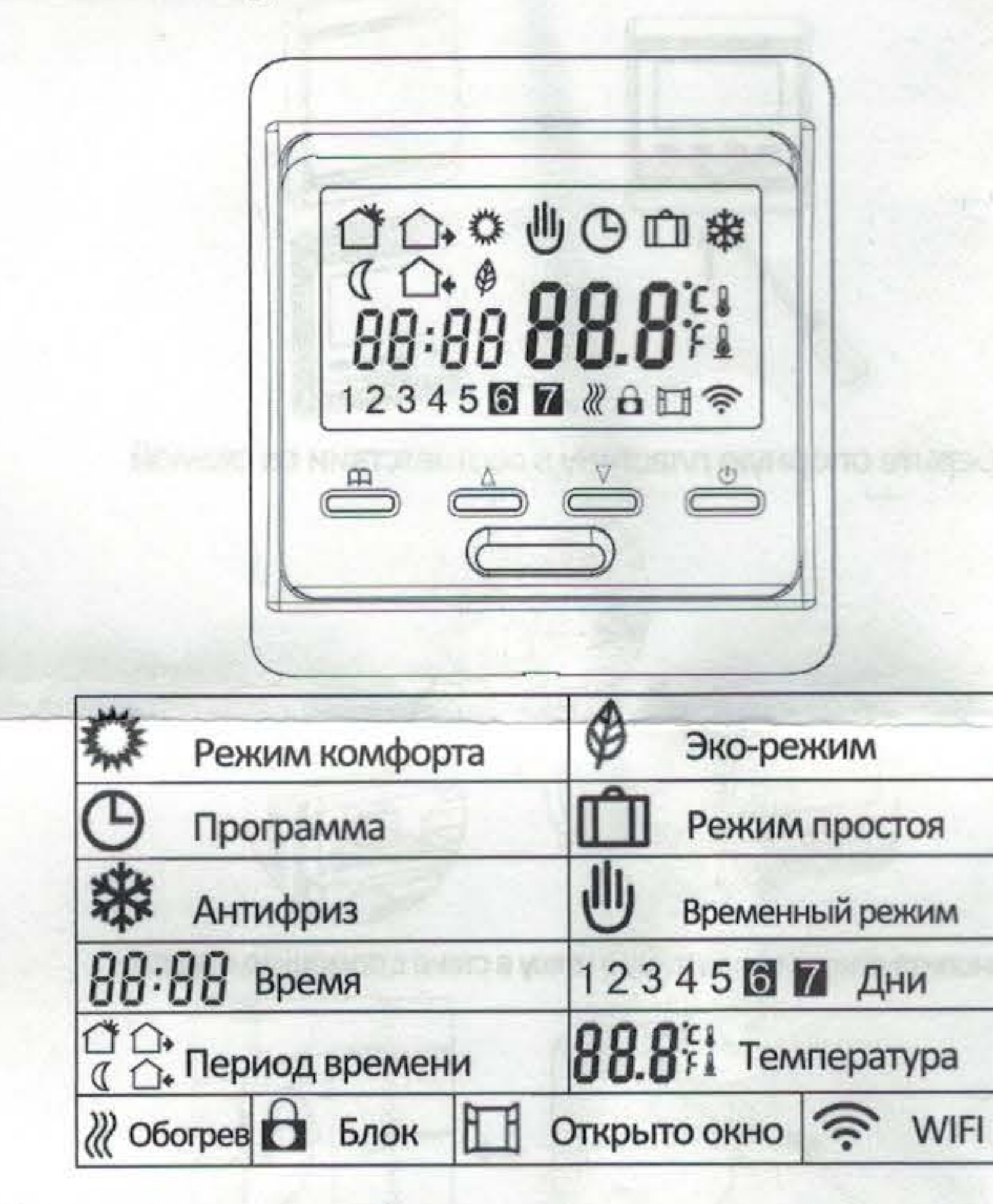

### Руководство по эксплуатации

подтверждение не требуется, термостат будет работать по заданной настройке согласно дням, заданным настройкой F4. По умолчанию 10°С, максимум 20°С.

# Настройки

Ш для Нажмите 🛈 для отключения термостата, нажмите выбора F1. Кнопками △ и ▽ выберите F1, F2, F3, F4, F5

| Пункт | Настройка                  | Пояснение                                               |
|-------|----------------------------|---------------------------------------------------------|
| F1    | Дата и время               | Настройка даты, времени                                 |
| F2    | Программа                  | Изменение времени, температуры 4-х программных периодов |
| F3    | Чтение рабочего<br>времени | Считать рабочее время за день, месяц, год               |
| F4    | Тонкая настройка           | Изменение тонких настроек                               |
| F5    | WIFI-соединение            | 000: Нет сброса                                         |
|       | Star Teatoon web: 170      | 001: Сброс и WIFI в режиме EZ                           |
|       |                            | 002: Сброс и WIFI в режиме Ар                           |

#### F1: Настройка даты и времени

Выберите F1, нажмите 🛱 для входа, кнопками V 🛆 настройте дату E По завершении настройки и время, подтвердите кнопкой нажмите для выхода, иначе термостат выйдет на главный экран спустя 5 секунд.

## Использование прибора

- Вкл/выкл: Нажмите кнопку () для включения и выключения
- Блок: на главном экране задержите кнопку 🛆 на 3 секунды для блока 2. и так же для разблокировки

F2: Программа

Выберите F2, нажмите Ф для входа, кнопка V настройте дату и Δ для входа, установите кнопками 🗸 период программы, нажмите m для выхода, иначе термостат выйдет время и температуру, нажмите на главный экран спустя 5 секунд.

Стандартная программа:

| День  |                      |                       |                       | 0                    |
|-------|----------------------|-----------------------|-----------------------|----------------------|
| Пн-Пт | Подъем<br>06:00 20°C | Уход<br>08:30<br>15°C | Возврат<br>17:00 20°С | Сон<br>23:00<br>15°С |
| Сб-Вс | Подъем<br>06:00 20°C | Уход<br>08:30<br>20°C | Возврат<br>17:00 20°С | Сон<br>23:00<br>15°С |

F3: Чтение рабочего времени Выберите F3, нажмите для входа, нажмите просмотра времени работы за день, месяц, год.

Пример: 10:17 03 — термостат работал всего 3 дня 10 часов 17 минут. Нажмите () для выхода.

### F4: Тонкие настройки

Внимание: это меню настраивается производителем или экспертом.

| <ol> <li>Режим: На главном экране нажмите кнопку Д для выбора режима<br/>программа-комфорт-эко-простой</li> </ol>                                                                        | Пункт                                 | По<br>умолчанию | Диапазон                                                   |
|----------------------------------------------------------------------------------------------------|---------------------------------------|-----------------|------------------------------------------------------------|
| В комфорт-режиме : нажмите кнопку ∆ или ⊽ для установки температуры, подтверждение не требуется, термостат будет всегда работать при заданной температуре. По умолчанию 23°С, макс. 35°С | 01: Выбор датчика                     | 01              | 01: Встр-ый и напольный<br>02: Встроенный<br>03: Напольный |
| В эко-режиме: нажмите кнопку<br>подтверждение не требуется, термостат будет всегда работать при заданной                                                                                 | 02: Калибровка<br>температуры комнаты | 0°C             | -5°C~5°C                                                   |
| температуре. По умолчанию 18°C, макс. 35°C<br>В режиме программы: термостат будет работать по стандартной программе, указанной в                                                         | 03: Калибровка<br>температуры пола    | 0°C             | -5°C~5°C                                                   |
| настройках F2.                                                                                                    | 04: Ограничение пола                  | <b>35℃</b>      | 5℃~60℃                                                     |
| Временный режим: в программном режиме нажмите кнопку 🛆 или 🖓 для установки                                                                                                    | 05: Расписание                        | 5-1-1           | 5-1-1/7                                                    |
| температуры, термостаты перейдут во временный режим и будут работать при заданной                                                                                                    | 06: Адаптивный старт                  | выкл            | вкл/выкл                                                   |
| В режиме простоя: нажмите кнопку ∆ или 7 для установки температуры,                                                                                                    | 07: Время адаптивного старта          | 20 минут        | 0-40 минут                                                 |

Сайт: https://samoreg.ru | Телефон: +7 (343) 237-25-22 | Почта: 1@2372522.ru

| 08: Открыто окно                                                    | выкл   | ВКЛ/ВЫКЛ                                                                                                    |  |
|---------------------------------------------------------------------|--------|----------------------------------------------------------------------------------------------------|--|
| 09: Тип датчика                                                     | 10K    | 3K/5K/6.8K/10K/12K<br>15K/20K/22K/33K/47K                                                                           |  |
| 10: Анти-обморожение                                                | вкл    | вкл/выкл                                                                                                    |  |
| 11: Время простоя                                                   | 1 день | 1-99 дней                                                                                                    |  |
| 12: Отклонение т-ры                                                 | 1°C    | 0.5℃,1℃,2℃,3℃                                                                                                    |  |
| 13: Точность экрана                                                 | 0.5°C  | <b>0.5°C,0.1</b> ℃                                                                                                  |  |
| 14: Шаг операции                                                    | 0.5°C  | 0.5℃,0.1℃,1℃                                                                                                    |  |
| 15: Сброс                                                           | Нет    | Нет/Да                                                                                                    |  |
| 16: Дисплей при выкл.<br>термостате                                 | 02     | 01: Показывать ВЫКЛ<br>02: Показывать т-ру<br>03: Ничего                                                            |  |
| 17: Единица измерения                                               | °C     | °C/°F                                                                                                    |  |
| 18: Состояние термостата<br>при включении (после<br>сброса питания) | 01     | 01: Такое же, как перед<br>отключением<br>02: Термостат выключен<br>03: Термостат включен и<br>работает в режиме до |  |

# Термостат E51 WI FI

## Руководство по эксплуатации

## Ошибки датчиков:

Er1: Встроенный датчик замкнут или отключен Er2: Внешний датчик замкнут или отключен. При появлении Er1/Er2, необходимо проверить термостат до устранения ошибки.

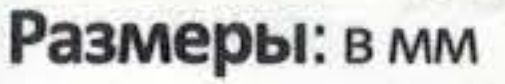

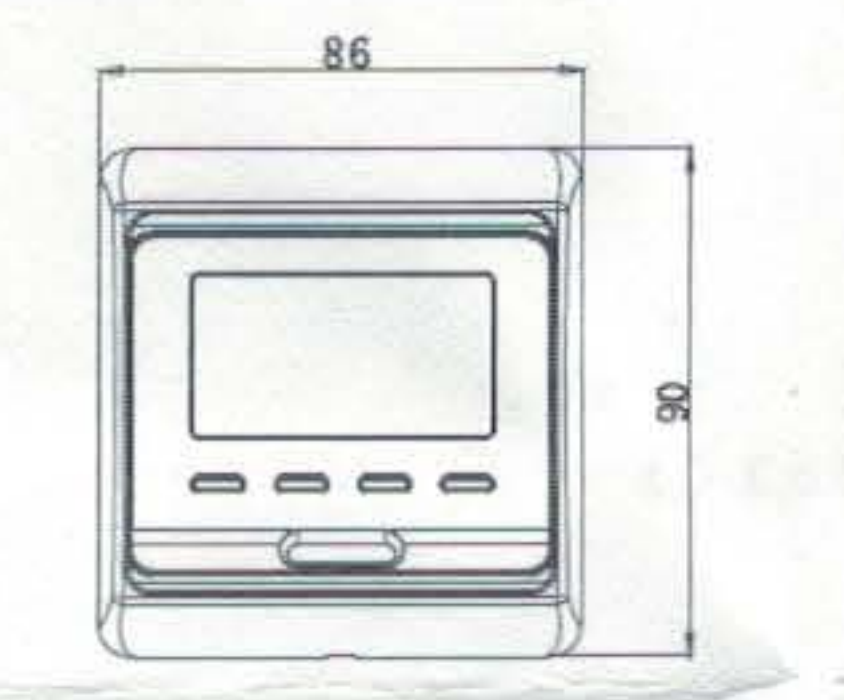

## Монтаж.

Освободите переднюю крышку, вставив отвертку в нижний разъем

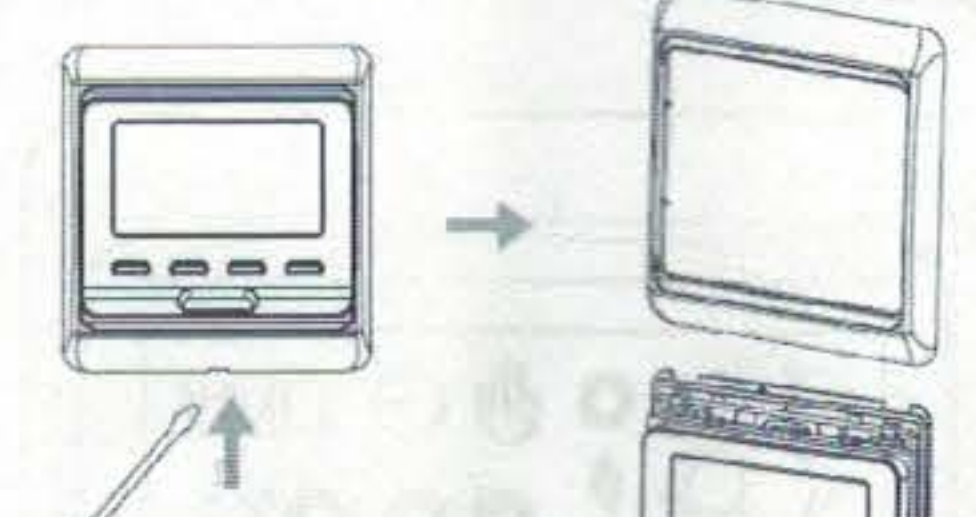

### F5: WIFI-соединение

Шаг 1: Загрузите и установите приложение Тиуа, просканировав QR-код или найдя "Tuya Smart" в Google Play или App Store. Войдите в систему или зарегистрируйте новую учетную запись. Не выходите из приложения.

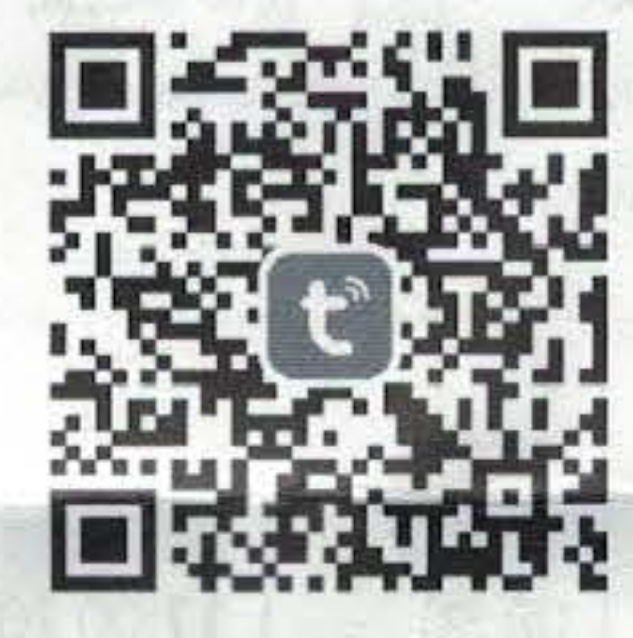

Шаг 2: Добавьте термостаты в приложение Тиуа.

Перед добавлением термостатов убедитесь, что мобильный телефон подключен к 2.4G WIFI. Термостаты доступны только при 2.4G WIFI. Автоматическое добавление:

Включите Bluetooth на телефоне. Зайдите в приложение Tuya и нажмите кнопку «Добавить» в правом верхнем углу ( ). Подождите секунду, термостат появится в списке для добавления, нажмите кнопку Добавить. Введите пароль WIFI, термостаты добавятся автоматически.

Если термостата нет в списке. выключите их, нажав. 📖 затем 🛆 ил для выбора F5, нажмите на для входа, выберите 001, нажмите m для подтверждения. Через секунду сигнал WIFI на экране начнет моргать, откройте приложение Tuya еще раз нажмите кнопку «добавить» ( Добавление вручную:

Два режиме на выбор: режим EZ и режим Ар

Режим EZ: На термостате выберите F5, затем 001, нажмите для подтверждения. Через секунду сигнал WIFI на экране начнет моргать. Зайдите в приложение Tuya и нажмите кнопку «Добавить» в правом верхнем углу →

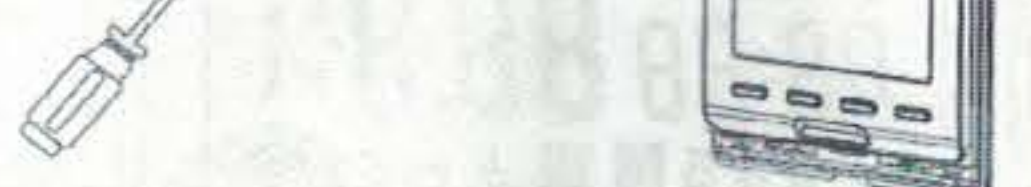

Разберите опорную пластину в соответствии со схемой 2.

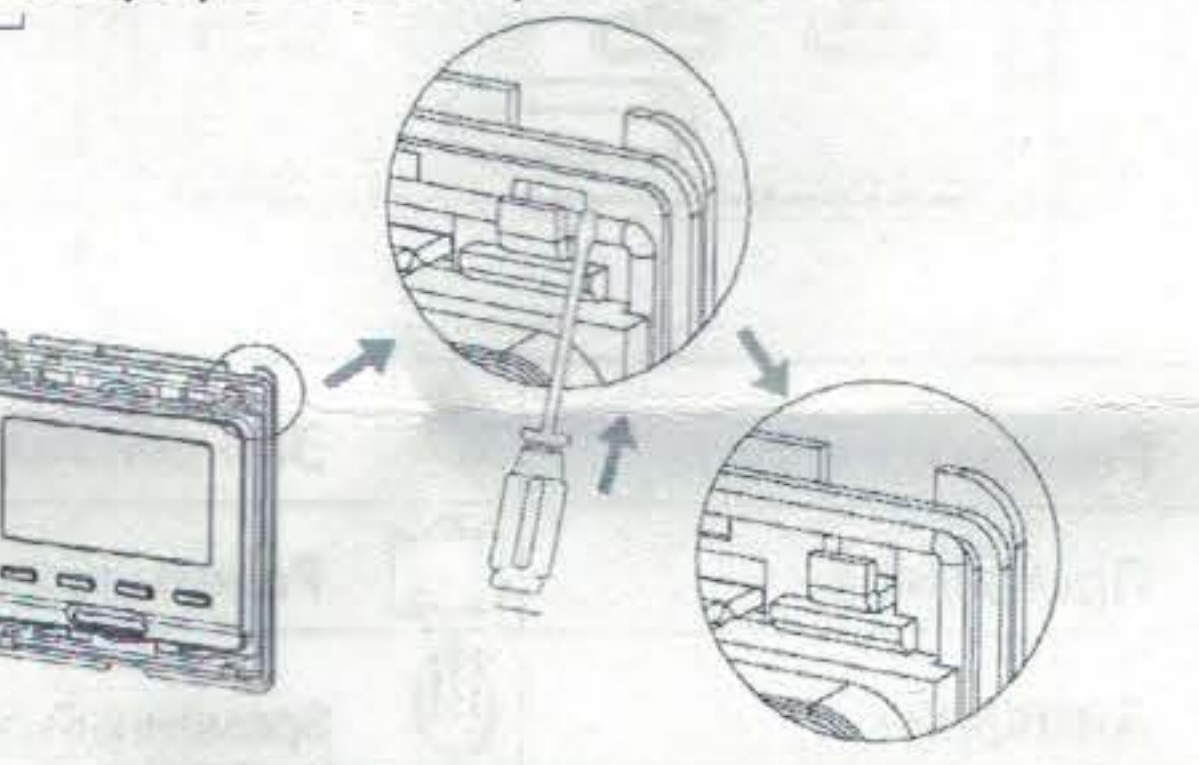

3. Установите опорную пластину в нишу в стене с помощью отвертки

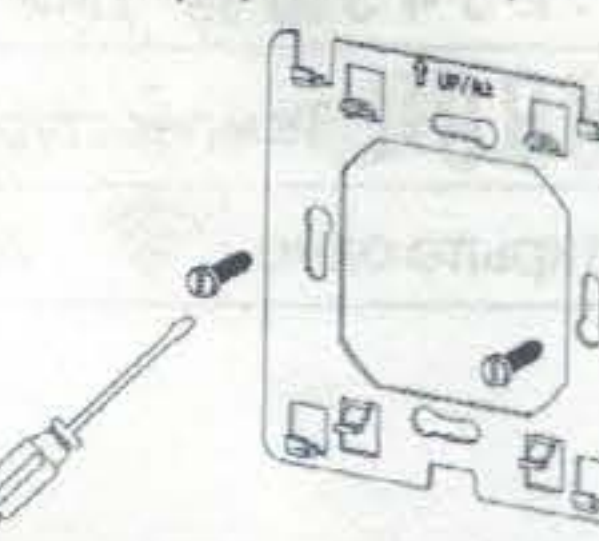

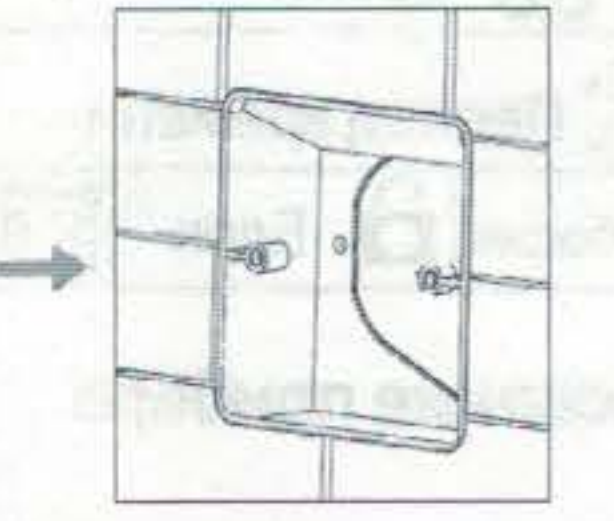

После подключения проводов (см. схему) термостаты устанавливаются на опорную пластину и монтируются на крышку и раму.

3000

22.222.22

выберите малый домашний прибор в левой колонке Эвыберите термостат (Wi-Fi) в правой колонке Эвыберите WIFI и введите пароль сети. Режим Ар: На термостате выберите F5, затем 002, нажмите для подтверждения. Через секунду сигнал WIFI на экране начнет медленно моргать. Зайдите в приложение Tuya и нажмите кнопку «Добавить» в правом верхнем углу -> выберите малый домашний прибор в левой колонке →выберите термостат (Wi-Fi) в правой колонке → выберите WIFI и введите пароль сети →выберите режим Ар в правом верхнем углу и нажмите Далее →Перейдите к Подключить → найдите и подключите WLAN под названием "Smartlife\*\*\*\*" →термостат будет добавлен.

## HVAC CONTROLS PRODUCTS

Сайт: https://samoreg.ru | Телефон: +7 (343) 237-25-22 | Почта: 1@2372522.ru

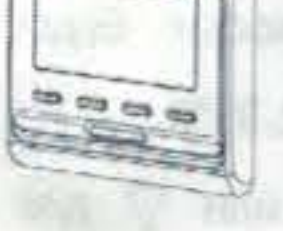

#### Схема подключения:

E51.716

Примечание: с полной нагрузкой 3200 Вт термостаты должны работать только на высоте 2500 м над уровнем моря.

5

6

датчик

3

L1 N1

16A